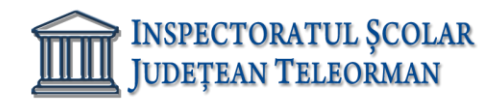

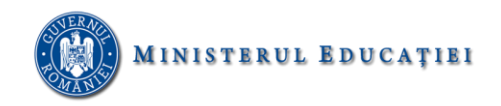

Nr. 15 / 04.01.2023

Vizat, Inspector Școlar General Adjunct, Prof. Răzvan Delcea VASILE

#### SUBIECTELE PROBEI PRACTICE PENTRU EXAMENUL DE ATESTAT PROFESIONAL LA INFORMATICĂ, ANUL ȘCOLAR 2022 – 2023

#### SISTEME DE OPERARE

#### Subiectul 1

**1.** Să se introducă paragrafele din caseta alăturată:

Iași este municipiul de reședință al județului cu același nume, Moldova, România.

Acest oraș a fost capitala Moldovei în perioada 1564-1859, una dintre cele două capitale ale Principatelor Unite între 1859 și 1862 și capitala Regatului României între 1916-1918.

Orașul Iași a fost menționat pentru prima oară într-un privilegiu comercial emis în anul 1408 de domnul Moldovei, Alexandru cel Bun.

- **2.** Să se centreze paragraful doi.
- **3.** Să se sublinieze cu o linie dublă primele trei cuvinte din paragraful trei.
- **4.** Să se selecteze cuvântul Iași și apoi să se introducă într-un chenat roșu de dimensiune 3 și umbră.
- **5.** Să se introducă un titlu adecvat, de dimensiune 20, colorat în roșu care să fie aliniat la stânga.
- 6. După paragraful 2 să se introducă o întrerupere de pagină.
- 7. La sfârșitul documentului să se creeze un grafic pe baza următoarelor date:

| Licou           | Elevi clasa | Elevi clasa | Elevi clasa |
|-----------------|-------------|-------------|-------------|
| Liceu           | a IX-a      | a X-a       | a XI-a      |
| Alexandria      | 2300        | 2150        | 1125        |
| Roșiori de Vede | 1740        | 1300        | 1200        |
| Videle          | 170         | 168         | 184         |

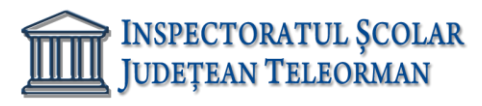

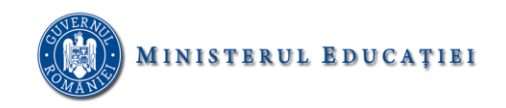

# Subjectul 2

- **1.** Să se introducă paragrafele din caseta dată:
- **2.** Folosind instrumentele de mărire și micșorare să se stabilească dimensiunea paginii la 75%.
- **3.** Să se mute primul paragraf după al doilea.
- 4. În dreptul fiecărui paragraf să se adauge diverși marcatori.
- 5. Să se adauge un chenar întregii pagini.

## SCRATCH

Scratch este un site creat în anul 2003 de către echipa MIT de creat proiecte și animații printr-un limbaj de programare simplu, utilizând blocuri pentru lipire.

Mascota site-ului este Scratch Cat (*lit.* Pisica Scratch). Sunt cuprinse și alte personaje, cum ar fi Gobo, Nano, Pico și Tera.

**6.** În zona de antet a paginii să se scrie numele vostru, adresa și telefonul - în stânga, iar central să se insereze data curentă.

#### Subiectul 3

- 1. Deschideți fișierul Paint.docx și realizați următoarele:
- 2. Aliniați sânga-dreapta (justfy) textul documentului.
- 3. Aplicați întregului document despărțire automată în silabe (hyphenate).
- 4. Subliniați titlul cu două linii.
- 5. Aplicați un fond de culoare albastră textului
- 6. Adăugați o bordură (chenar), de culoare neagră și grosime de 3 puncte, textului *Start Programe Accesorii*
- 7. Inserați o întrerupere de pagina după al doilea paragraf.

#### Subiectul 4

- **1.** Să se realizeze o invitație la balul bobocilor organizat în școala dumeavoastră care să conțină:
  - un titlu,
  - o imagine sugestivă,
  - textul invitației,
  - să fie colorată corespunzător,
  - un tabel cu programul derulării activităților planificate
  - un chenar al paginii

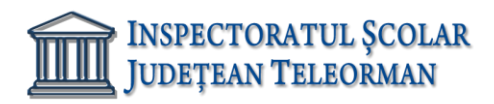

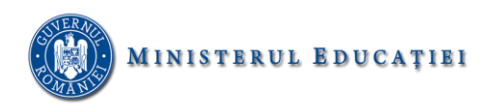

• să se aleagă o pagină A4, pe orizontală, cu marginile la 1 cm (sus, jos, dreapta, stânga)

## Subiectul 5

- 1. Deschideți fișierul Anotimpuri.docx și realizați următoarele:
- 2. Aliniați sânga (Align Left) textul documentului.
- 3. Aplicați întregului document font Arial, mărime 14.
- 4. Să se introduce un titlu adecvat documentului și subliniați titlul cu două linii.
- 5. Aplicați un fond de culoare verde textului
- 6. Adăugați o bordură (chenar), de culoare roșie și grosime de 2 puncte, titlului.
- 7. Inserați o pagină goală după al doilea paragraf.

## Subiectul 6

- 1. Deschideți un document nou, necompletat și realizați următoarele:
- 2. Setați pagina documentului astfel: dimensiune hârtie A4, margini: sus 2 cm, jos 2.20 cm, stânga 2 cm, dreapta 2.50 cm, antet 2 cm, subsol 1.45 cm, orientare tip vedere.
- 3. Inserați un tabel cu 4 linii și 3 coloane.
- 4. Adăugați în coloana 2 și linia 3 un simbol la alegere.
- 5. Alegeți un stil tabelului la alegere.
- 6. În subsol inserați: data actualizată automat și numele liceului.
- 7. Salvați documentul cu numele Word.docx în directorul cu numele vostru, creat în directorul ATESTAT 2023 aflat pe desktop.

# Subiectul 7

- 1. Deschideți un document nou, necompletat și realizați următoarele:
- 2. Setați pagina documentului astfel: dimensiune hârtie A4, margini: sus 1,27 cm, jos 1,27 cm, stânga 1,27 cm, dreapta 1,27 cm (Narrow), antet 2 cm, subsol 1.45 cm, orientare tip vedere.
- 3. Inserați un tabel cu 4 linii și 4 coloane. Coloanele să conțină clasele (IX, X, XI, XII), liniile să conțină numărul elevilor din clasa respectivă.
- 4. Adăugați marcatori la alegere în fiecare celulă a tabelului.
- 5. Alegeți fontul Calibri tabelului.
- 6. În subsol inserați: data actualizată automat, numele și prenumele vostru .
- 7. Salvați documentul cu numele Word.docx în directorul cu numele vostru, creat în directorul ATESTAT 2023 aflat pe desktop.

#### Subiectul 8

1. Deschideți un document nou, necompletat și realizați următoarele:

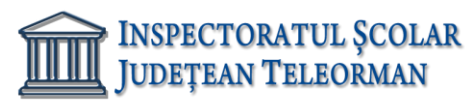

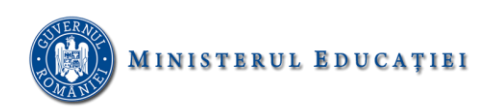

- Setați pagina documentului astfel: dimensiune hârtie A4, margini: sus 2 cm, jos 2 cm, stânga 2 cm, dreapta 2.50 cm, antet 1,50 cm, subsol 1.50 cm, orientare tip vedere.
- 3. Să se editeze tabelul de mai jos, centrat în pagină.

|                   | Examen 1 |       | Exa   | amen 2 |       | Observati |
|-------------------|----------|-------|-------|--------|-------|-----------|
| Nume candidat     | 10pct    | 10pct | 10pct | 10pct  | Medie | i         |
|                   | •        | •     | •     | •      |       |           |
| Popescu Maria     | 9        | 8     | 10    | 10     |       |           |
| Spânu Mircea      | 6        | 7     | 8     | 9      |       |           |
| Zamfirescu Marius | 4        | 5     | 6     | 7      |       |           |
| Ionescu Mirel     | 7        | 5     | 8     | 9      |       |           |
| Marinaci Alina    | 9        | 5     | 9     | 8      |       |           |

- 4. Să se completeze coloana Medie cu ajutorul formulei Word.
- 5. Să se ordoneze descrescător după Medie.
- 6. Să se adauge câte un marcator la alegere fiecărui candidat.
- 7. Salvați documentul cu numele Word.docx în directorul cu numele vostru, creat în directorul ATESTAT 2023 aflat pe desktop.

**1.** Să se realizeze tabelul de mai jos:

|                                 | Medii  |            |        |             |        |                   |  |
|---------------------------------|--------|------------|--------|-------------|--------|-------------------|--|
| Numele și<br>prenumele elevului | Română | Matematică | Fizică | Informatică | Chimie | Medie<br>generală |  |
| Nicolaescu Andrei               |        |            |        |             |        |                   |  |
| Zamfirescu Ciprian              |        |            |        |             |        |                   |  |
| Dedu Ion                        |        |            |        |             |        |                   |  |
| Ștefănescu Carla                |        |            |        |             |        |                   |  |

- 2. Denumirile colonelor să se scrie îngroșat, centrat în celulă (vertical și orizontal)
- 3. Numele elevilor să se scrie cu majuscule, centrat în celulă (vertical și orizontal)
- 4. După completarea valorilor celulelor coloanelor Medii, să se completeze coloana Medie generală cu ajutorul formulei Word
- **5.** Coloana **Chimie** să se coloreze în albastru
- 6. Să se scrie un titlu corespunzător, centrat, colorat (la alegere)
- **7.** Să se insereze o coloană după **Numele și prenumele elevului** cu numele de **Simbol.** În fiecare celulă inserați un simbol sugestiv

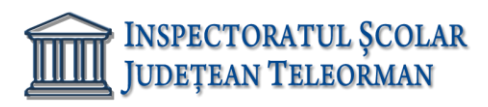

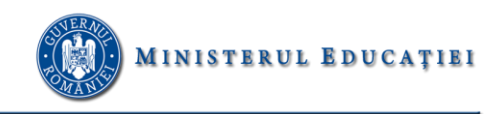

**1.** Să se construiască următorul tabel, astfel încât denumirea coloanelor să fie centrată și îngroșată:

| Produs             | Bucăți | Preţ unitar<br>(RON) |
|--------------------|--------|----------------------|
| Ciocolată<br>amară | 20     | 3                    |
| Pepsi-Cola         | 47     | 2,8                  |
| Sprite             | 22     | 3,2                  |

- **2.** Să se adauge o coloană, după coloana **Preț unitar** cu denumirea **Total**. Coloana **Total** să fie actualizată cu ajutorul formulei Word.
- **3.** Să se coloreze coloanele astfel: roșu prima coloană, albastru a doua coloană, verde a treia coloană, galben a patra coloană.
- 4. Să se creeeze un grafic pe baza datelor din tabelul actualizat.
- **5.** Să se adauge o linie la sfârșitul tabelului. Pe această linie, în celula din coloana **Produs** se va scrie **Total**, în celula din coloana **Bucăți** se va scrie cu ajutorul formulei Word numărul total de bucăți, în celula din coloana **Preț unitar** se va scrie cu ajutorul formulei Word prețul unitar minim, iar în celula din coloana **Total** se va scrie cu ajutorul formulei Word suma totală.
- 6. Ultima coloană să aibă un chenar cu margini duble.
- 7. Să se adauge un antet în care să se introducă numele vostru.

#### Subiectul 11

Creati un document "Atestat.docx"

Se cere:

- Introduceți rânduri goale în document, până când acesta ajunge la 3 pagini;
- La antet scrieți numele vostru, centrat, font Arial, dimensiunea 10, negru
- La subsol inserați data și ora curentă.
- Marginile documentului sa fie de: 2,5 cm stânga, 2 cm dreapta, 2 cm sus, 2 cm jos.

#### Subjectul 12

Redactați o cerere către Directorul școlii prin care solicitați eliberarea Foii matricole. Textul are urătoarele caracteristici:

- Titlul-centrat, font Times New Roman, dimensiune 14, Bold;
- text -aliniat stânga dreapta, font Arial, dimensiune 12, Italic;
- inserați un antet cu numele scolii, număr de înregistrare, iar în subsol scrieți data si semnătura solicitantului
- marginile documentului sa fie de: 2,5 cm stânga, 2,3 cm dreapta, 1,5 cm sus, 2 cm jos.
- salvați documentul cu numele "Exercițiu.docx".

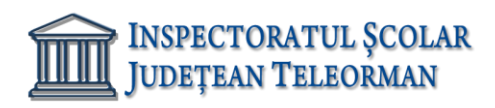

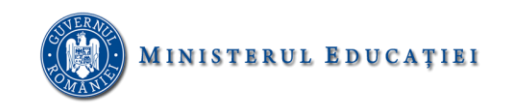

Inserați într-un document Word, o imagine din calculator.

Se cere:

- Formatați imaginea astfel: aliniere centrat, lățime absolută 7 cm, lungime absolută 10 cm, contur cu linie continuă, culoare roșie, lățime 2,25 pt.
- Setați pagina astfel: orientare portret, dimensiune A4, margini 2 cm sus, 2 cm jos, 2,5 cm la stânga, 1,5 cm dreapta.
- Salvați documentul cu numele "Imagine.docx".

#### Subiectul 14

Inserați într-un document Word următoarele forme:

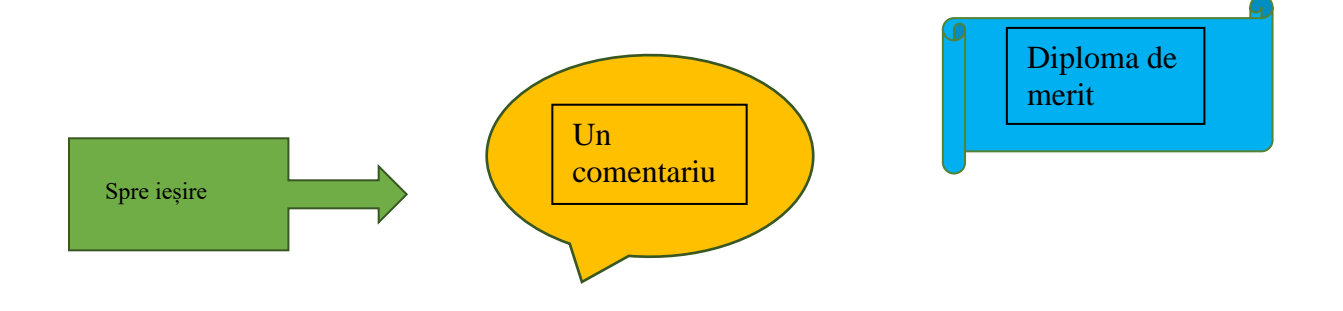

#### Se cere:

-formatați formele astfel: Contur cu linie continuă, culoare verde, dimensiune 0,75 pt, umplere solidă în culori diferite pentru fiecare formă.

- inserați un antet completat cu numele școlii aliniat la stânga, cu font Verdana, dimensiune 7

și numele dvs. aliniat la dreapta, font Arial, dimensiune 7.

-inserați un subsol completat cu numărul paginii, aliniat la centru.

-salvați documentul cu numele "Forme\_automare.docx".

#### Subiectul 15

Inserați într-un document Word următorul tabel:

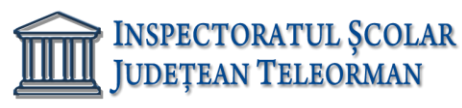

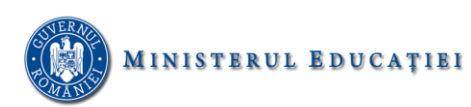

| Nr.  |           | Disciplina |            |       |             |       |       |         |  |
|------|-----------|------------|------------|-------|-------------|-------|-------|---------|--|
| crt. | Lb română | ă          | Matematică |       | Informatică |       | Modul | Modul 2 |  |
|      | Nota      | Nota       | Nota       | Nota  | Nota        | Nota  | 1     |         |  |
|      | modul 1   | modul      | modul 1    | modul | modul 1     | modul |       |         |  |
|      |           | 2          |            | 2     |             | 2     |       |         |  |
|      |           |            |            |       |             |       |       |         |  |

Se cere:

-adăugați 4 rânduri și completați datele pentru 5 elevi

-stil bordură : linie dublă continuă 1/2 pt

-salvați documentul cu numele "Tabel.docx"

# **Subjecte Excel**

#### Subiectul 1

Să se realizeze cu ajutorul programului Microsoft Excel, tabelul de mai jos:

| Nume     | Venituri<br>totale | Nr.<br>membri | Venit<br>mediu/<br>membru | Cheltuieli intretinere | Cheltuieli<br>hrana | Cheltuieli<br>imbracaminte | Total<br>cheltuieli | Economii |
|----------|--------------------|---------------|---------------------------|------------------------|---------------------|----------------------------|---------------------|----------|
| Almasan  | 2760               | 3             |                           | 980                    | 689                 | 300                        |                     |          |
| Poenariu | 4208               | 4             |                           | 1200                   | 900                 | 560                        |                     |          |
| Rosca    | 2100               | 2             |                           | 650                    | 520                 | 300                        |                     |          |
| Breban   | 2950               | 3             |                           | 1000                   | 800                 | 400                        |                     |          |
| Jianu    | 6150               | 5             |                           | 1500                   | 1300                | 700                        |                     |          |
| Codrea   | 3740               | 3             |                           | 1050                   | 750                 | 400                        |                     |          |
| Denes    | 3565               | 4             |                           | 1320                   | 830                 | 550                        |                     |          |
| Total    |                    |               |                           |                        |                     |                            |                     |          |
| Media    |                    |               |                           |                        |                     |                            |                     |          |

<u>SITUAȚIA FINANCIARĂ A FAMILIILOR</u>

Se cere:

1. Calculati venitul mediu pe membru astfel: Venit mediu/membru= Venituri totale/Nr.

Membri

- 2. Calculati Totalul cheltuielilor
- 3. Calculati economiile ramase astfel: Economii= Venituri totale Total cheltuieli
- 4. Salvați registrul cu numele "Situație\_financiară.xlsx".

#### Subjectul 2

Să se realizeze cu ajutorul programului Microsoft Excel, tabelul de mai jos:

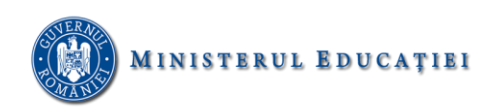

|   | A        | В              | С                    | D                 | E     |
|---|----------|----------------|----------------------|-------------------|-------|
| 1 | Nr. Crt. | Produs         | Pretul de<br>vanzare | Bucati<br>vandute | Total |
| 2 | 1        | Pantaloni      | 50 lei               | 25                | 1     |
| 3 | 2        | Bluze          | 42 lei               | 10                |       |
| 4 | 3        | Fuste          | 50 lei               | 12                |       |
| 5 | 4        | Costum barbati | 200 lei              | 5                 |       |
| 6 | 5        | Costum femei   | 150 lei              | 10                | -     |
| 7 |          |                |                      |                   |       |
| 8 | 1        | Total          |                      |                   |       |

Se cere;

- 1. Calculați utilizând o formula, totalul pentru fiecare articol și total vânzări
- 2. Formatați tabelul astfel: borduri exterioare cu linie continua, culoare verde, borduri interioare cu line intreruptă, culoare roșie.
- 3. Salvați fișierul cu numele "Produse.xlsx"

#### Subjectul 3

Să se realizeze cu ajutorul programului Microsoft Excel un tabel cu următoarea structură: Nr. Curent, nume elev, nota1, nota2, media, nr absențe1, nr absente 2, total absențe.

Se cere:

-adăugați informații despre 5 elevi
-calculați utilizând funcții adecvate media fiecărui elev și totalul absentelor.
-sortați tabelul în ordinea descrescătoare a mediilor
-salvați fișierul cu numele "situație\_scolara.xlsx"

#### Subiectul 4

Să se realizeze cu ajutorul programului Microsoft Excel un tabel cu următoarea structură: Nr. Crt, nume elev, nota1, nota2, media, nr absențe1, nr absente 2, total absențe.

Se cere:

-adăugați informații despre 5 elevi

-calculați utilizând funcții adecvate media fiecărui elev și totalul absentelor.

-realizați o diagramă de tip radial pe baza acestui tabel,

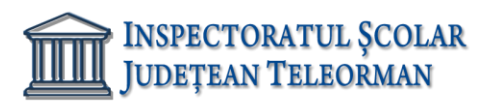

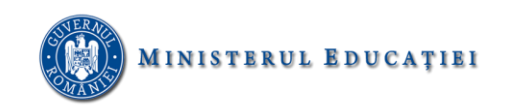

-salvați fișierul cu numele "situație\_scolara.xlsx"

### Subiectul 5

Deschideți un registru nou în aplicația Microsoft Excel.

Inițializați prima foaie de lucru cu format de pagină A4, orientare tip vedere și margini: 1,7 sus, 1,7 jos, 1,50 stânga, 1,50 dreapta, antet 0,9 și subsol 0,9. Numiți foaia **Situatie** scolara

Realizați un antet care să conțină la stânga **Numele liceului**, la dreapta **Data** cu actualizare automată.

Creați următorul tabel

| NUME ȘI<br>PRENUME | MEDIE<br>SEM I | MEDIE<br>SEM II | MEDIE<br>GENERAL<br>Ă | PROMOVABI<br>LITATE |
|--------------------|----------------|-----------------|-----------------------|---------------------|
| ION VIOREL         | 7              | 8               |                       |                     |
| ICU HORIA          | 4              | 3               |                       |                     |
| OANA MARIA         | 9              | 7               |                       |                     |
| MIRA CORNEL        | 4              | 4               |                       |                     |
| ANCU DELIA         | 9              | 10              |                       |                     |

Calculați și formatați media generala cu 2 zecimale; daca media este mai mare sau egala cu 5 sa se afiseze **promovat** în caz contrar **nepromovat**. Salvați documentul cu numele **atestat\_2023** în directorul cu numele vostru, creat pe desktop.

Desenați grila bordurilor exterioare și antetul cu linie groasă, iar bordurile interioare cu linie subțire, toate având culoarea albastră.

#### Subiectul 6

Într-un registru de calcul Excel, realizati următorul tabel.

a) Tabelul reprezinta vanzarile a trei societati pe cele patru trimestre ale anului.

|               | SC OLIMPIA<br>SRL | SC DELIA SRL | SC LIDIA SRL |
|---------------|-------------------|--------------|--------------|
| Trimestrul 1  | 3.547 lei         | 2.229 lei    | 1.553 lei    |
| Trimestrul 2  | 2.036 lei         | 1.716 lei    | 1.463 lei    |
| Trimestrul 3  | 1.980 lei         | 1.543 lei    | 1.245 lei    |
| Trimestrul 4  | 4.390 lei         | 2.129 lei    | 1.826 lei    |
| Total vânzări |                   |              |              |

b) Realizați o formatare a celulelor ca mai sus.

- c) Folosind o funcție Excel, calculați care este totalul vânzărilor pe toate cele 4 trimestre, pentru fiecare din cele trei societăți.
- d) Aplicați culoarea roșu acestora.
- e) Pe baza datelor din tabel inserați o diagramă cu titlul Totalul vanzarilor fiecarei societati; de tip coloana.
- f) Inserați în partea din stânga a antetului Numele si prenumele candidatului, în partea din dreapta data, iar în subsol numele fişierului în partea din stânga, calea fişierului la mijloc şi numărul de pagini în partea din dreapta a subsolului.

#### Subiectul 7

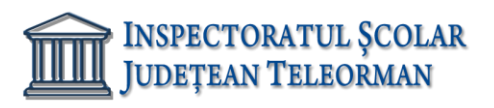

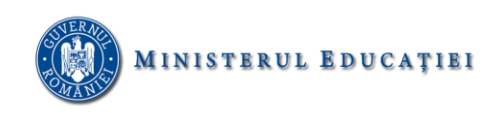

Deschideți un registru nou în aplicația Microsoft Excel.

- a) Inițializați prima foaie de lucru cu format de tip Letter, orientare tip vedere, margini implicite. Redenumiți foaia de calcul cu numele *Licee*.
- **b**) Creați tabelul de mai jos, folosind fontul Times New Roman, cu dimensiunea 12:

|   | А                        | В        | С            | D           | E            | F           |
|---|--------------------------|----------|--------------|-------------|--------------|-------------|
| 1 | Denumire unitate școlară | Gimnaziu | Clasa a IX-a | Clasa a X-a | Clasa a XI-a | Total elevi |
| 2 | C.N. "ANASTASESCU"       | 28       | 126          | 130         | 156          |             |
| 3 | C.N. "AL. D. Ghica"      | 0        | 115          | 86          | 146          |             |
| 4 | C.N. "Al. I. Cuza"       | 46       | 110          | 120         | 154          |             |
| 5 | C.T."A. Saligny"         | 0        | 56           | 80          | 78           |             |

- c) Introduceți o nouă coloană, înaintea coloanei F, cu antetul Clasa a XII-a. Completați celulele F2:F5 cu valori corespunzătoare. În celula G2, calculați elevii aferenți ca sumă a datelor din B2:F2. Copiați formula în G3:G5.
- d) Completați media elevilor în celula H2, cu o formulă adecvată, și copiați-o în domeniul H3:H5.
- e) Afișați în celula I2, mesajul "Efectiv suficient", dacă numărul de elevi din școala respectivă este mai mare decât 500, respectiv mesajul "Efectiv insuficient", în caz contrar. Copiați formula în I3:I5.

Salvați documentul cu numele **Situație\_școli.xls** în directorul **ATESTAT\_2023\_Nume\_Prenume**, creat pe desktop

## Subiectul 8

Deschideți un registru nou în aplicația Microsoft Excel.

- a) Inițializați prima foaie de lucru cu format de pagină A4, orientare tip vedere, margini implicite.
- b) Creați tabelul de mai jos, folosind fontul Verdana:

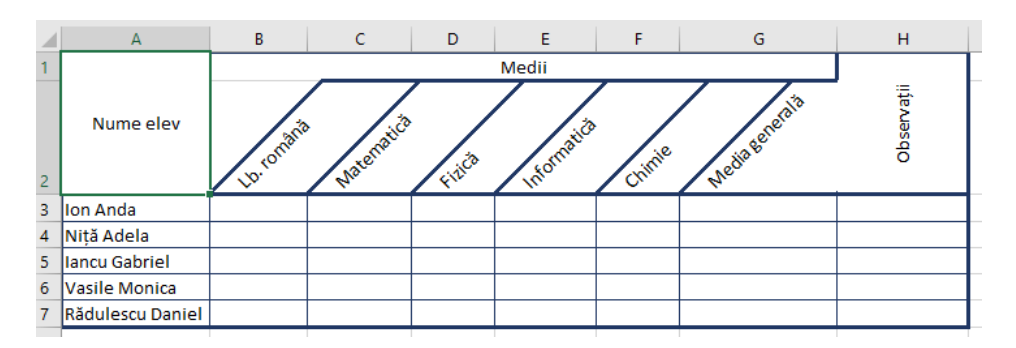

- c) Formatați antetul tabelului: folosiți fonturi bold, cu dimensiunea 12 pentru Nume elev, Medii şi Observații, îmbinați celulele A1 şi A2, B1:G1, respectiv H1 şi H2, aliniați textul orizontal şi vertical centrat şi orientați denumirile disciplinelor la 45° şi observațiile la 90°.
- **d**) Desenați grila bordurilor exterioară și antetului cu linie groasă, dublă, iar bordurile interioare cu linie subțire, toate având culoarea albastră.
- e) Inserați notele corespunzătoare la fiecare disciplină prezentă si determinați, pentru fiecare elev, media generală, cu două zecimale, folosind o formulă corespunzătoare. Salvați documentul cu numele Catalog.xls în directorul ATESTAT\_2023\_Nume\_Prenume, creat pe desktop

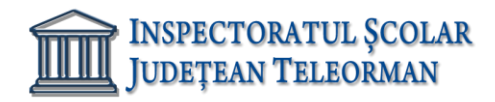

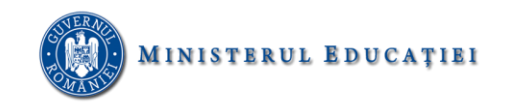

# Subjecte PowerPoint

#### Subiectul 1

Deschideți fișierul Atestat2023.pptx (RESURSE) din folderul de examen și rezolvați următoarele cerințe:

- Inserați un hyperlink pe titlul primului diapozitiv, astfel încât la executarea unui click pe aceasta, să se acceseze ultimul slide al prezentării.
- Aplicați un efect de animație de intrare, de tip roată (Wheel) cu opt spițe, la nivelul imaginii aflate în al doilea diapozitiv (slide).
- Formatați lista numerotată cu 1., 2. din cel de al treilea diapozitiv (slide), astfel încât numerotarea să fie de tipul i., ii., ... și să înceapă cu iv.

#### Subiectul 2

Deschideți fișierul Atestat2023.pptx din folderul de examen și rezolvați următoarele cerințe:

- Transformați lista ordonată din al treilea slide într-o listă neordonată cu marcatori de tip treflă de culoare verde.
- Aplicați tuturor diapozitivelor un efect de tranziție, de tip Dizolvare (Dissolve) și realizați setările necesare astfel încât în cadrul expunerii, avansul de la un slide la cel care urmează după el să se realizeze numai la acționarea butonului mouse-ului.
- Inserați un nou slide de tip "Titlu și conținut" între diapozitivele 2 și 3, având ca titlu "Atestat 2021" și care să conțină organigrama de tip *Cycle* ca în imaginea de mai jos.

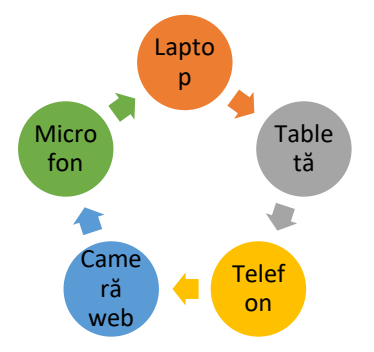

#### Subiectul 3

Deschideți fișierul Atestat2023.pptx din folderul de examen și rezolvați următoarele cerințe:

- Plasați pe primul diapozitiv două butoane de acțiune, care să permită accesul la diapozitivul 4, respectiv diapozitivul 5 din prezentare.
- Duplicați al treilea diapozitiv plasând copia la finalul prezentării și înlocuiți titlul copiei cu textul DUPLICAT.
- Stabiliți un efect de animație de tranziție pentru toate diapozitivele prezentării, care să se realizeze doar la click de mouse.

#### Subiectul 4

Deschideți fișierul Atestat2023.pptx din folderul de examen și rezolvați următoarele cerințe:

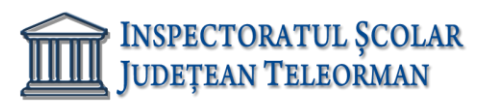

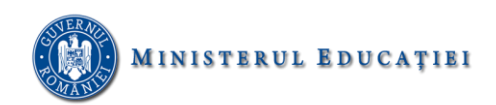

- Aplicați un efect de animație de intrare, de tip bumerang (Boomerang), la nivelul imaginii aflate pe al doilea diapozitiv (slide).
- Inserați pe titlul primului diapozitiv (slide) o legătură (Hyperlink) care să permită accesul la ultimul slide al prezentării.
- Inserați un nou slide de tip "Titlu și conținut" după ultimul diapozitiv, având ca titlu "Atestat 2021" și care să conțină organigrama de tip *Pyramid* ca în imaginea de mai jos.

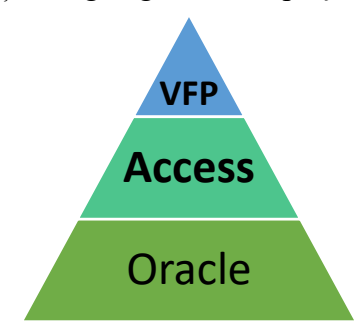

Deschideți fișierul Atestat2023.pptx din folderul de examen și rezolvați următoarele cerințe:

- În diapozitivul al doilea, stabiliți marcatori de tip imagine pentru cele două liste neordonate.
- Realizați un grafic de tip bare (Bar) pe baza datelor din câmpurile 2 și 3 ale tabelului din diapozitivul 4.
- Formatați textul din caseta text de pe ultimul slide, astfel încât cuvintele să fie scrise doar cu litere mari, de culoare roșie.

#### Subiectul 6

Deschideți fișierul Atestat2023.pptx din folderul de examen și rezolvați următoarele cerințe:

- Inserați pe primul slide data curentă.
- Formatați textul tabelului din diapozitivul 4, astfel: antetul tabelului să fie scris cu font Courier, îngroșat, dimensiune 18 și aliniat la centru, iar informația din următoarele rânduri să fie scrisă cu font Arial, dimensiune 14. Culoarea de fundal pentru tabel va fi galben, iar textul va avea culoarea albastru.
- Introduceți testul "Atestat 2021", font Cambria, dimensiune 40, în forma automată de pe ultimul slide.

#### Subiectul 7

Deschideți fișierul Atestat2023.pptx din folderul de examen și rezolvați următoarele cerințe:

- Duplicați al doilea diapozitiv plasând copia la finalul prezentării și înlocuiți titlul copiei cu textul DUPLICAT.
- Inserați un nou slide între diapozitivele 4 și 5, pe care să inserați o diagramă de tip linie (Line), corespunzătoare coloanelor 2 și 3 ale tabelului din diapozitivul 4. Alegeți pentru titlul diagramei textul "Listă de produse" și colorați fundalul acesteia cu galben în gradient.
- Introduceți testul "Atestat 2021" în forma automată de pe ultimul slide.

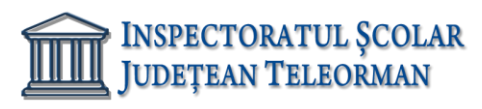

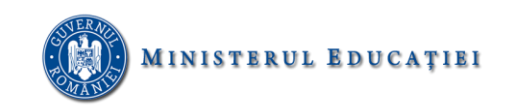

Deschideți fișierul Atestat2023.pptx din folderul de examen și rezolvați următoarele cerințe:

- În diapozitivul al doilea, stabiliți marcatori de tip imagine pentru cele două liste neordonate.
- Inserați un hyperlink pe titlul celui de-al treilea diapozitiv, astfel încât la executarea unui click pe aceasta, să se acceseze pagina de la adresa <a href="https://edu.ro/resurse-educationale">https://edu.ro/resurse-educationale</a>.
- Stabiliți un efect de animație de tranziție pentru toate diapozitivele prezentării, care să se realizeze doar la click de mouse.

#### Subiectul 9

Deschideți fișierul Atestat2023.pptx din folderul de examen și rezolvați următoarele cerințe:

- Rotiți imaginea situată în al doilea diapozitiv cu 75<sup>0</sup>.
- Formatați lista numerotată cu 1., 2. din cel de al treilea diapozitiv (slide), astfel încât numerotarea să fie de tipul a., b., ... și să înceapă cu d.
- Adăugați un nou rând tabelului din diapozitivul 4, completând cu valori la alegere.

#### Subiectul 10

Deschideți fișierul Atestat2023.pptx din folderul de examen și rezolvați următoarele cerințe:

- Plasați pe primul diapozitiv două butoane de acțiune, care să permită accesul la diapozitivul 3, respectiv diapozitivul 4 din prezentare.
- Modificați dimensiunile tuturor diapozitivelor din prezentare, stabilind un format cu lățimea (width) de 35 cm (13.78").
- Stabiliți ca fundal pentru toate diapozitivele o textură la alegere.

# Subjecte Windows

#### Subiectul 1

Creați pe desktop un folder cu numele **ATESTAT\_2023\_Nume\_Prenume** și realizați următoarea structură de foldere în folderul creat pe Desktop:

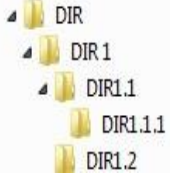

- a) Creați un fișier date.txt în folderul DIR1.1 care să conțină textul Atestat
- b) Realizați o captură de ecran și salvați-o cu numele captura.jpg în folderul DIR 1.2;
- c) Copiați captura realizată în folderul DIR 1.1.1;
- d) Deschideți caseta de dialog pentru stabilirea unui Screen Saver (Economizor Ecran), realizați o captură de ecran și salvați-o cu numele screensăver.jpg în folderul DIR1

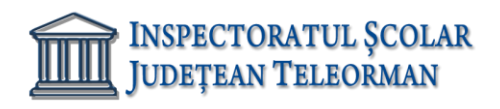

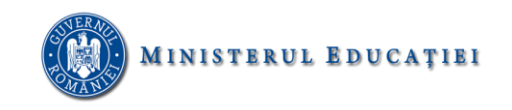

Creați pe desktop un folder cu numele **ATESTAT\_2023\_Nume\_Prenume** și în el fișierul date.docx care să conțină numele și clasa voastră;

- a) Deschideți fereastra Windows Explorer, vizualizați conținutul folderului rădăcină C: şi modificați vizualizarea folderelor şi fişierelor componente ca pictograme medii. Realizați o captură a ecranului pe care o inserați în fişier.
- b) Realizați o captură de ecran și salvați-o cu numele vizualizare.jpg în folderul creat pe Desktop;

Căutați fișierele de tip ppt (cu extensia .ppt din D:, realizați o captură de ecran și salvați-o cu

numele captura.jpg în folderul creat pe Desktop

## Subiectul 3

Creați pe desktop un folder cu numele **ATESTAT\_2023\_Nume\_Prenume** și în el fișierul date.docx care să conțină numele și clasa voastră;

- a) Creați un fișier de tip Word Document cu numele Capturi.docx și salvați-l în folderul ce are numele vostru;
- b) În acest fișier introduceți dimensiunea folderului Windows și numărul de fișiere de tip
- c) text din acest folder;
- d) Ordonați descrescător fișierele din folderul Windows. Faceți captura acestei ferestre și introduceți-o în fișierul Capturi.docx;

În fișierul Capturi.docx introduceți numărul de fișiere din folderul Windows cu dimensiune mai

mică decât 100 MB

#### Subiectul 4

Creați pe desktop un folder cu numele **ATESTAT\_2023\_Nume\_Prenume** și în el fișierul date.docx care să conțină numele și clasa voastră;

- a) Folosind aplicația **Calculator** să se calculeze:  $115+30^{15}$ ;
- b) Rezultatul se va scrie în fișierul cu numele **Rezultat.txt** care se va crea pentru acest scop și se va salva în folderul anterior creat;

Căutați în calculator toate fișierele de tip document. Să se realizeze în folderul Atestat o

captură a ecranului cu rezultatele obținute, care se va salva cu denumirea documente.bmp